受信中の放送局のチャンネルおよび受信レベルを確認する

現在受信中の放送局が受信可能かどうかをレベルで確認することができます。

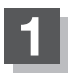

受信レベルを確認したい放送局を選局する。

※チャンネルを変更するとチャンネルにあった

周波数が表示されます。

[27] 「選局する」 J-14

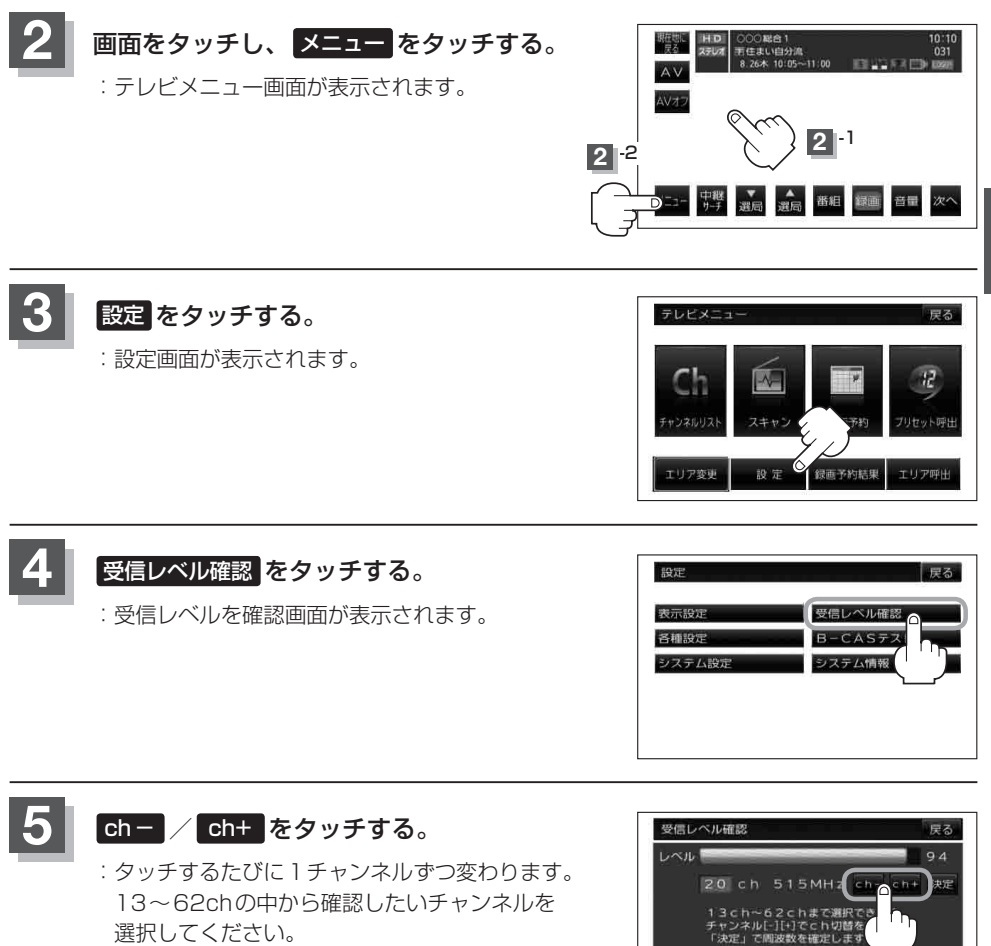

テレビ視聴 【中継・系列局自動サーチ設定をする】/(受信中の放送局のチャンネルおよび受信レベルを確認する)